## **Employee Sign-On Instructions for Limeade Mobile App**

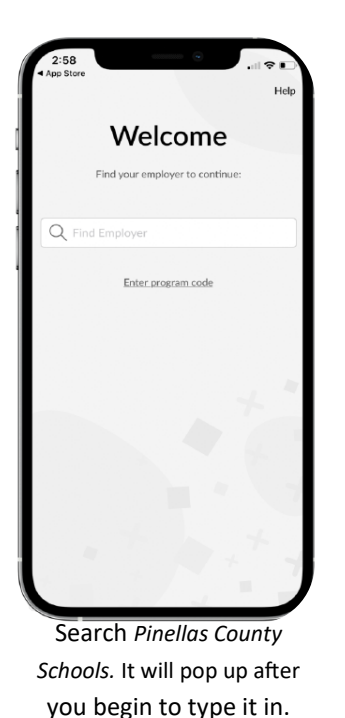

Correction
Control
Control
Control
Control
Control
Control
Control
Control
Control
Control
Control
Control
Control
Control
Control
Control
Control
Control
Control
Control
Control
Control
Control
Control
Control
Control
Control
Control
Control
Control
Control
Control
Control
Control
Control
Control
Control
Control
Control
Control
Control
Control
Control
Control
Control
Control
Control
Control
Control
Control
Control
Control
Control
Control
Control
Control
Control
Control
Control
Control
Control
Control
Control
Control
Control
Control
Control
Control
Control
Control
Control
Control
Control
Control
Control
Control
Control
Control
Control
Control
Control
Control
Control
Control
Control
Control
Control
Control
Control
Control
Control
Control
Control
Control
Control
Control
Control
Control
Control
Control
Control
Control
Control
Control
Control
Control
Control
Control
Control
Control
Control
Control
Control
Control
Control
Control
Control
Control
Control
Control
Control
Control
Control
Control
Control
Control
Control
Control
Control
Control
Control
Control
Control
Control
Control
Control
Control
Control
Control
Control
Control
Control
Control
Control
Control
Control
Control
Control
Control
Control
Control
Control
Control
Control
Control
Control
Control
Control
Control
Control
Control
Control
Control
Control
Control
Control
Control
Control
Control
Control
Control
Control
Control
Control
Control
Control
Control
Control
Control
Control
Control
Control
Control
Control
Control
Control
Control
Control
Control
Control
Control
Control
Control
Control
Control
Control
Control
Control
Control
Control
Control
Control
Control
Control
Control
Control
Control
Control
Control
Control
Control
Control
Control
Control
Control
Control
Control
Control
Control
Control
Control
Control
Control
Control
Control
Control
Control
Control
Control
Control
Control
Control
Control
Control
Control
Control
Control
Control
Control
Control
Control
Control
Control
Control
Control
Control
Control
Control
Control
Control
Control
Control
Control
Control
Co

Limeade will provide you with a recovery code if you. You can copy and store this code.

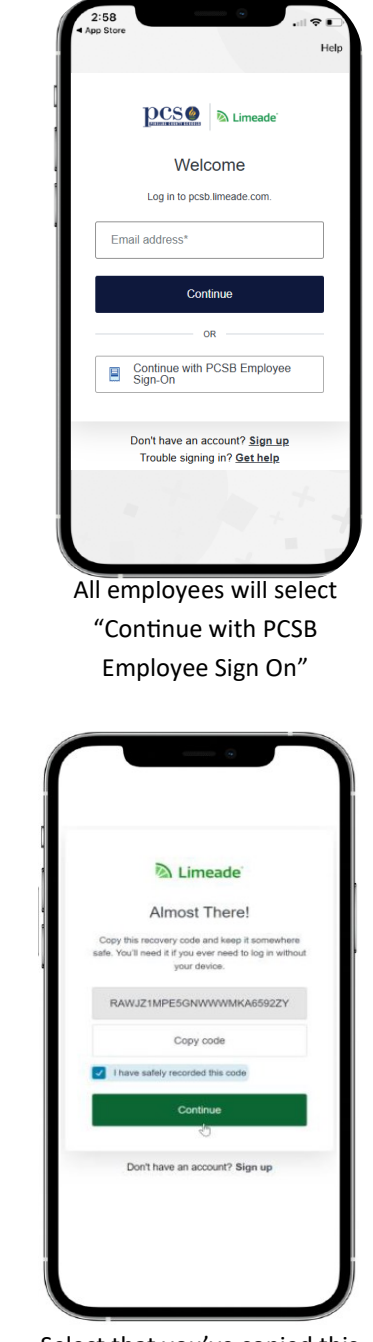

Select that you've copied this code and hit continue.

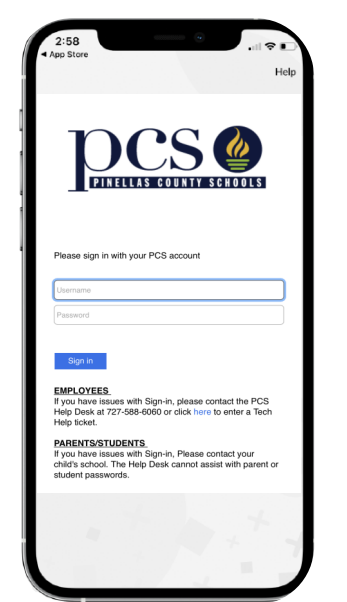

Use your PCSB credentials to sign in (first part of your email and standard password).

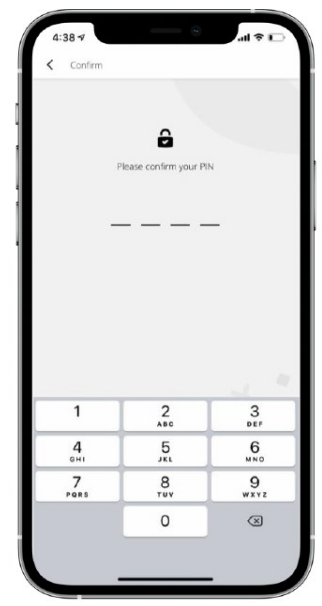

You can create a 4 digit code for quick access to your account.

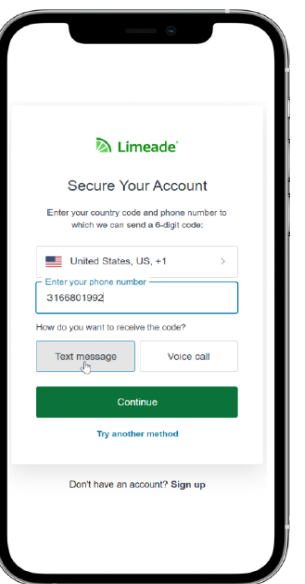

To verify your account, enter in a phone number and select if you'd like to receive a code through text or voice call. Hit continue.

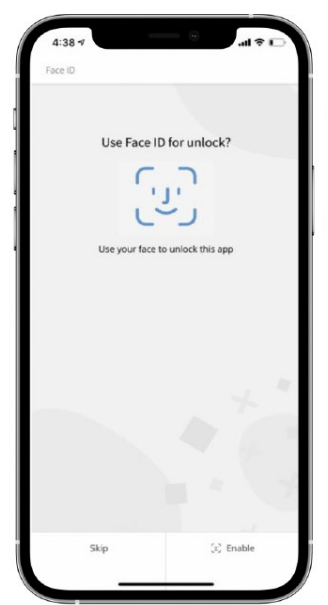

If you have an iPhone, you can enable your Face ID for quick access.

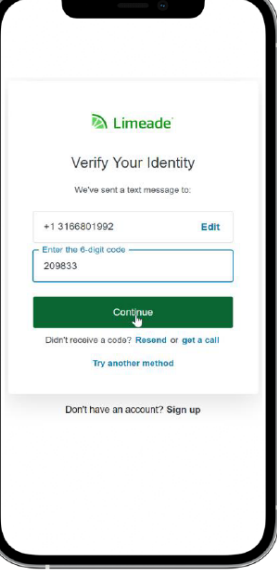

Enter in provided code and hit continue.

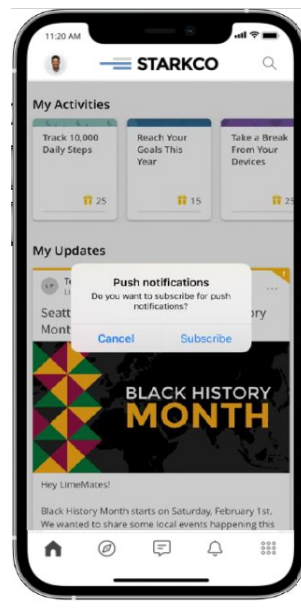

We encourage all participants to subscribe to push notifications to receive up-to-date information!